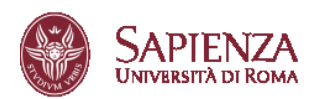

PhD Office Courses offered and office of student services Sapienza University of Rome

http://www.uniroma1.it/didattica/offertaformativa/dottorati

☑ ufficio.dottorato@uniroma.1.it

# PhD Courses for the 38<sup>th</sup> cycle Call for Applications 2022-2023

Procedure to apply for admission to Sapienza's PhD courses

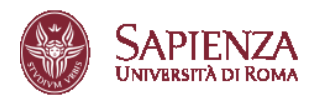

TABLE OF CONTENTS

- 1. ACCESS INFOSTUD
- 2. CLICK ON DOTTORATI (PhDs)
- 3. SELECT YOUR DEGREE OR ACADEMIC CAREER
- 4. CHECK AND CONFIRM YOUR INFORMATION
- 5. SUBMIT A NEW APPLICATION
- 6. SELECT A PhD COURSE
- 7. SELF-DECLARATION STATEMENT
- 8. COMPLETE YOUR APPLICATION
- 9. ADMISSION PROCEDURE
- 10. APPLY
- 11. FEE PAYMENT
- 12. APPLICATION STATUS

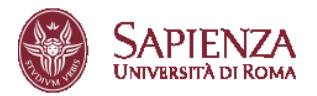

## 1. ACCESS INFOSTUD

Access the page <u>https://www.studenti.uniroma1.it/phoenix/#/login</u> using your student number and password.

If you do not have them, first click on "Registrati" (Register).

| InfoStud<br>Sapienza |                                                                                                    |
|----------------------|----------------------------------------------------------------------------------------------------|
|                      | LOGIN<br>Per usufruire dei servizi infostud è necessario accedere al servizio.<br>Matricola non valida.<br>Matricola non valida.<br>Login e Entra con SPID<br>Registrat |
|                      |                                                                                                    |

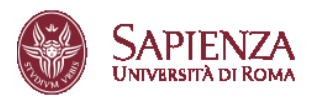

## 2. CLICK ON "DOTTORATI" (PhDs)

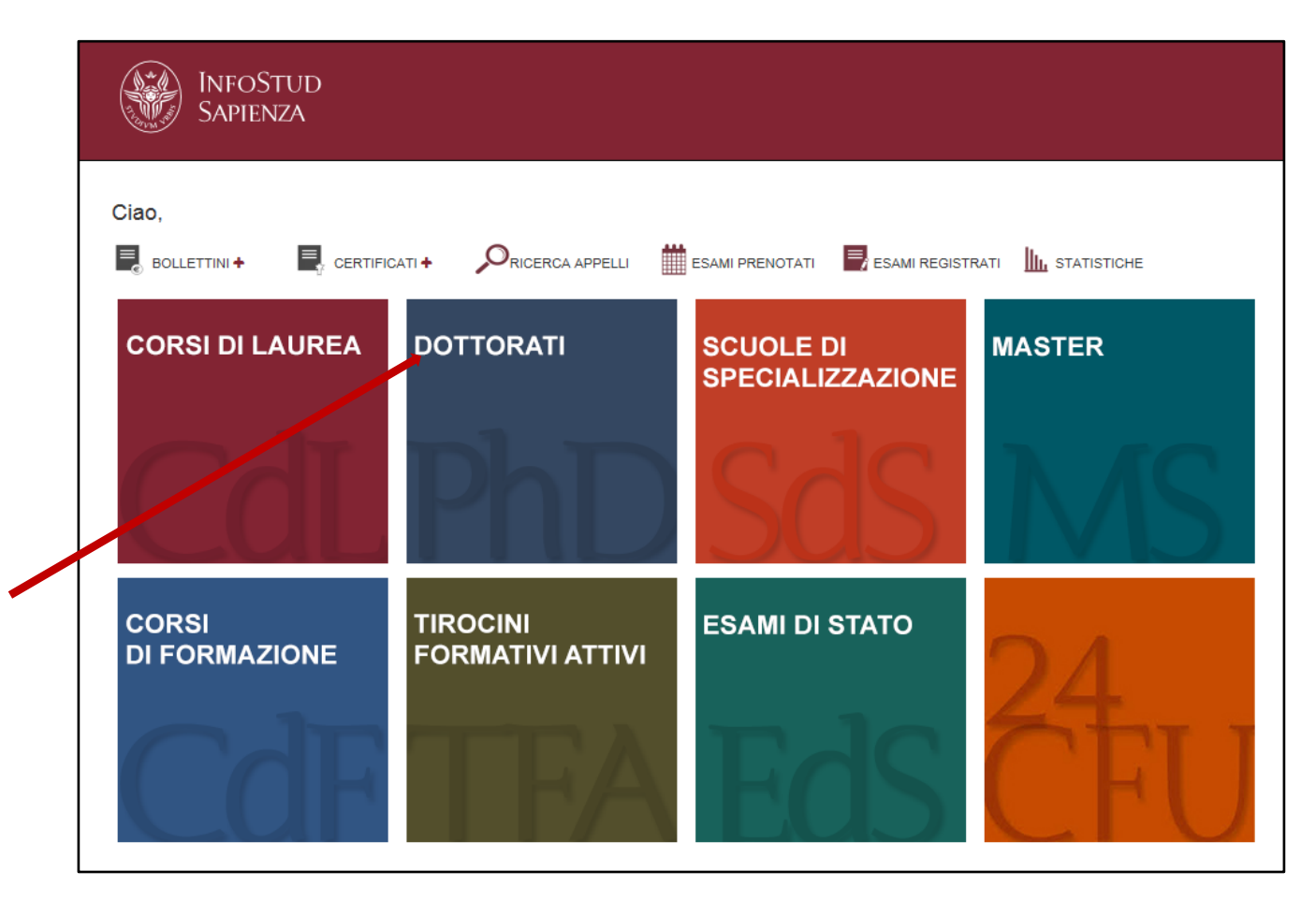

## 3. SELECT YOUR DEGEE OR ACADEMIC CAREER

Select the degree or the academic career which makes you eligible to apply to the course.

NOTICE: Each screen has a "Helpdesk" button which you can click on for assistance via email.

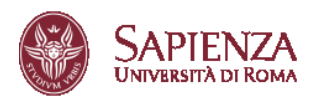

|                   | SAPIENZA<br>UNIVERSITÀ DI ROMA                                                                                               |                                                                                                    |                              |                 |  |  |  |  |
|-------------------|----------------------------------------------------------------------------------------------------|----------------------------------------------------------------------------------------------------|------------------------------|-----------------|--|--|--|--|
| Area              | offerta formativa e diritto allo studio   Settore Dottorato di Ri                                                            | terca                                                                                                    | bando (cali for application) | Info Pages Home |  |  |  |  |
| Sele              | ct the degree or the academic career to app                                                                                  | ly                                                                                                    |                              |                 |  |  |  |  |
| Titoli<br>First l | di primo livello (triennale)<br>evel degree (three year degree)                                                              |                                                                                                    |                              |                 |  |  |  |  |
|                   | Ateneo                                                                                                    | Titolo/Degree                                                                                                    | Data/Date                    | Voto/Score      |  |  |  |  |
|                   | UNIVERSITA' DEGLI STUDI di ROMA "LA SAPIENZA"                                                                                | LAUREA di ordinamento DM 509/99 [durata triennale]<br>SCIENZE DELL'EDUCAZIONE E DELLA FORMAZIONE [L-509 - Ordin. 2002]                       | 17/02/2006                   | 109             |  |  |  |  |
| Titoli<br>Secor   | di secondo livello (magistrale, specialistica, vecchio ordina<br>d level degree (magistrale, specialistica, vecchio ordiname | mento)<br>ento)                                                                                                    |                              |                 |  |  |  |  |
|                   | Ateneo                                                                                                    | Titolo/Degree                                                                                                    | Data/Date                    | Voto/Score      |  |  |  |  |
|                   | UNIVERSITA' DEGLI STUDI di ROMA "LA SAPIENZA"                                                                                | LAUREA SPECIALISTICA di ordinamento DM 509/99 [durata biennale]<br>PEDAGOGIA E SCIENZE DELLA FORMAZIONE E DELL'EDUCAZIONE [LS - Ordin. 2003] | 11/04/2008                   | 110 e lode      |  |  |  |  |
|                   | UNIVERSITA' DEGLI STUDI di PALERMO                                                                                           | LAUREA MAGISTRALE di ordinamento DM 270/04 [durata biennale]<br>CORSO NON TROVATO                                                            |                              |                 |  |  |  |  |
|                   |                                                                                                    |                                                                                                    |                              | 0               |  |  |  |  |

## 4. CHECK AND CONFIRM YOUR INFORMATION

Check the information you have entered and confirm by clicking on "**Conferma i dati inseriti**" (**Confirm and proceed**). Otherwise, click on "**Modifica i dati inseriti**" (**Modify**).

| LOGICA - I MODULO (06-07) (M-FIL/02)      | 6,00               | 30                       | SPECIALISTICA |
|-------------------------------------------|--------------------|--------------------------|---------------|
| ECONOMIA POLITICA (SECS-P/01)             | 5,00               | 28                       | SPECIALISTICA |
| STORIA DELL'ARTE CONTEMPORANEA (L-ART/03) | 5,00               | 30                       | SPECIALISTICA |
| LOGICA - II MODULO (06-07) (M-FIL/02)     | 6,00               | 30                       | SPECIALISTICA |
| PSICOLOGIA DEL LAVORO (M-PSI/06)          | 5,00               | 30                       | SPECIALISTICA |
| TIROCINIO ( -)                            | 20,00              | IDONEITA'                | SPECIALISTICA |
| PROVA FINALE (CLS) ( -)                   | 50,00              | IDONEITA'                | SPECIALISTICA |
| MODIFICA I DATI INSERITI - modify         | CONFERMALIDATI INS | -RITI - confirm and proc | ede           |
|                                           |                    |                          |               |
|                                           |                    |                          |               |
|                                           |                    |                          |               |

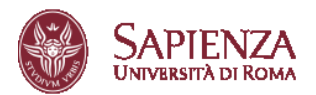

#### 5. SUBMIT A NEW APPLICATION

Click on "Presenta una nuova domanda" (Submit a new application) to start to fill in a new application.

| Area offerta formativa e diritto allo studio   Settore Dottorato di Ricerca                                                                                                    | Helpdesk bando (call for application) Info Pages Home  |
|----------------------------------------------------------------------------------------------------|--------------------------------------------------------|
| Nessune domande à stata presentata<br>No appli sen submitted                                                                                                    |                                                        |
| Nota Neers! I pagamento del contributo è obbligatorio. La domanda è regolarmente inserita solo se compare la dicitura "Pagamento effettuato/fee paid" e se il<br>simbido « compare sotto le vooi "bocument" Dichiarazione"/Pagamento".<br>Please note: The fee payment il compulory. The application is correctly inserted only if the indication "Pagamento effettuato/fee paid" and the symbol «<br>appear under the "fielts" Declaration" ("Pagamento issorted) inserted only if the indication "Pagamento effettuato/fee paid" and the symbol «<br>appear under the 'fielts' Declaration' Payment' labels.<br>*' (I combuto, se pagtie on carta di oretto, risulteà immediatamente visible, se pagto a mezo banca occureà attendere i tempi tecnio del circuito bancario<br>The fee, faoti ky crait card, «il le immediatory valibie, if Poddy to seni account a vill be necessory to soit the schinizal fines of the banking aircuit<br>Visualizza le informazioni di dettaglio relative ai dottorati attivati nel XXXIII cido.<br>Disploy detailed information relative ai dottorati attivati nel XXXIII cido.<br>Disploy the date antered during registrazione<br>Modify econimations entered during registrazione<br>Modify econimations entered during registrazione | Presenta una nuova domanda<br>Submit e new application |

#### 6. SELECT A PhD COURSE

Select the PhD program you wish to apply to and click on "**Procedi con la presentazione della domanda**" (**Proceed with the application**)

| Area offerta formativa e diritto allo studio   Settore Dottorato di Ricerca                                                                                           | Helpdesk bando (call for application) Info Pages Home |
|----------------------------------------------------------------------------------------------------|-------------------------------------------------------|
| Selezionare dal menu a tendina il corso di dottorato per il quale si intende presentare la domanda<br>Select the PhD course you wish to apply from the drop-down menu |                                                       |
| Corso di dottorato<br>PhD course:                                                                                                    |                                                       |
| seleziona                                                                                                    |                                                       |
| procedi con la presentazione della domanda/procede with the application                                                                                               |                                                       |
|                                                                                                    |                                                       |
|                                                                                                    |                                                       |

### 7. SELF-DECLARATION STATEMENT

Verify that all information present in the page is correct, then click on I declare the above and wish to proceed and then on Proceed with completing the application.

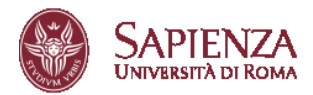

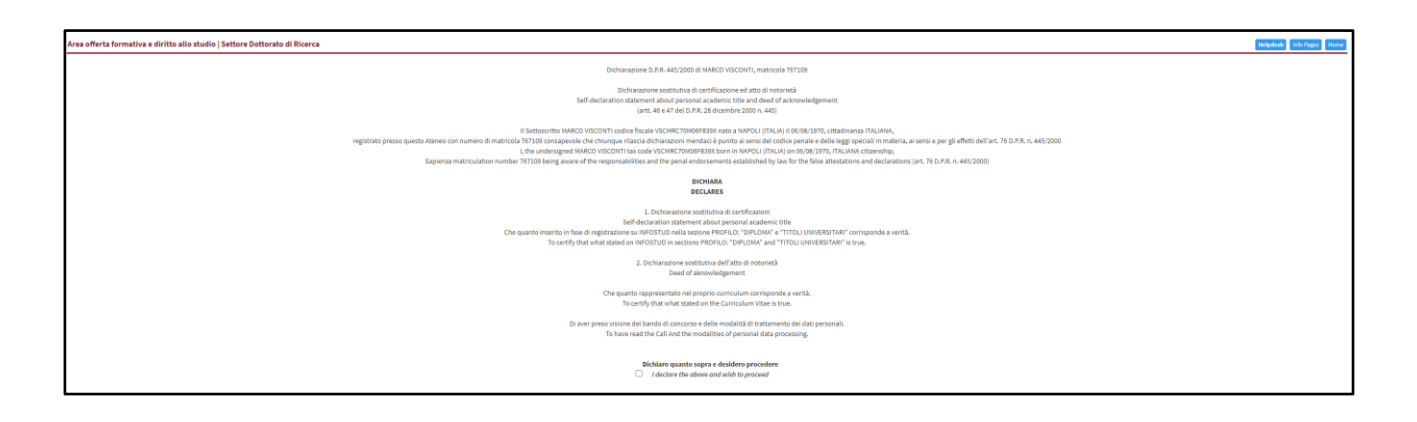

#### 8. COMPLETE YOUR APPLICATION

On the right of the screen, you will notice two fields: Files and Payment. Your application is not valid until both the required fields have been fully completed and a flag symbol appears near each one of them.

To complete the Files section, click on "**Completa la Domanda**" (**Complete the application**). To complete the Payment section, click on "**Paga il contributo**" (**Payment**). You can perform the two operations in the order you prefer: please note that both must be completed within the call deadlines and both items must be displayed as "flagged".

| Area offerta formativa e diritto allo studio                                                                                                    | Lrea offerta formativa e diritto allo studio   Settore Dottorato di Ricerca Holgdesk Home |                                  |                             |                                     |                    |                        | Helpdesk Info Pages Home                                    |
|----------------------------------------------------------------------------------------------------|-------------------------------------------------------------------------------------------|----------------------------------|-----------------------------|-------------------------------------|--------------------|------------------------|-------------------------------------------------------------|
| Clao MAS ) l'elenco delle domande che hai<br>Find below tne ust of applications you have submitte                                                                                             | oresentato:<br>d:                                                                         |                                  |                             |                                     |                    |                        |                                                             |
| Dottorato<br>PhD Prog                                                                                                    | Data<br>Dote                                                                              |                                  |                             |                                     | Documenti<br>Files | Pagamento*<br>Payment* | Verifica<br>Check                                           |
| ADVANCES IN INFECTIOUS DISEASES,<br>MICROBIOLOCY, LEGAL MEDICINE AND PUBLIC<br>HEALTH SCIENCES<br>ADVANCES IN INFECTIOUS DISEASES, MICROBIOLOGY, LEGAL<br>MEDICINE AND PUBLIC HEALTH SCIENCES | 08/06/2021                                                                                | Pagamento effettuato<br>fee poid | riepilogo<br><i>summary</i> | Documenti/modifica<br>Uplood/modify | ✔ (3/3)            |                        | Domanda inan'ila convetamente Application correctly inanted |
|                                                                                                    |                                                                                           |                                  |                             |                                     |                    |                        | Presenta una nuova domanda<br>Submite a new application     |

#### 9. ADMISSION PROCEDURE

Once having uploaded the information and files when required, select the Admission procedure, or the voice for none of them, in the drop-down menu. Then click on **Confirm this option** and proceed with the application.

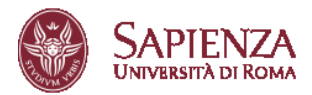

| Area offerta formativa e diritto allo studio   Settore Dottorato di Ricerca                                                                                                    | Helpdesk Info Pages Home |
|----------------------------------------------------------------------------------------------------|--------------------------|
| GENETICA E BIOLOGIA MOLECOLARE<br>GENETICS AND MOLECULAR BIOLOGY                                                                                                    |                          |
| Modalità di ammissione al bando<br>Admission procedure                                                                                                    |                          |
| Selectioner dal menu a lendina una modalità e successivamente cliccare su "conferma questa oppione"<br>Selectioner dal menu a lendina suma modalità e successivamente cliccare su "conferma questa oppione"<br>Les E. Cladani stamaret con table desero l'orongo candidate holding a non-tallan degree) - AMMISSIOI E IN SOVRANNUMERO, NON CONCORRE FER LA BORSA V<br>E adottocritto, si sensi dell'art. 5 del Lando di concorso, in qualità di cittadino attaniero, chiede di espere ammesso in opprannumero)<br>Resultatemete quale guiorgizzatione to successi su foregin cattate nalisi supernumento y definazio<br>Ruestimente quale guiorgizzatione nali quine |                          |
| PMGINA PRECEDENTE - Back to the previous page                                                                                                    |                          |

#### 10. APPLY

At the end of the section, you find the button to submit your application. Click on "Inserisci la domanda" (Apply). You can still submit your application even if you have not uploaded all the requested files yet. In fact, you can still access the page to modify/add new files until the call deadline. You will receive a confirmation email at the email address you provided during registration.

| Competenze linguistiche<br>Language skill:                                                  |                                                                                                    |                                                                                                    |
|---------------------------------------------------------------------------------------------|----------------------------------------------------------------------------------------------------|----------------------------------------------------------------------------------------------------|
| Lingue conosciute:                                                                          | ITALIANO, FRANCESE, INGLESE,                                                                                                    |                                                                                                    |
| Curriculum studiorum:<br>Allegati caricati al 24/6/2020<br>Files uploaded before 24/6/2020: |                                                                                                    |                                                                                                    |
| progetto di ricerca                                                                         |                                                                                                    |                                                                                                    |
| altro documento breve curriculum vitae                                                      |                                                                                                    |                                                                                                    |
| MODIFICA I DATI - Modify<br>N.B.: è possibile inserire la<br><i>Please Note: It is p</i>    | INSERISCI LA DOMANDA - Apply<br>domanda anche se tutti i files obbligatori non sono stati caricati, sarà possibile accedere alla pagina di<br>possibile to submit the application even if all the required files are not uploaded, it will be possible to acces | ANNULLA LA DOMANDA - Abort<br>i upload fino alla data di scadenza del bando.<br>ss the upload page until the deadline |

## 11. FEE PAYMENT

Click on "Paga il contributo" (Payment) on the screen below.

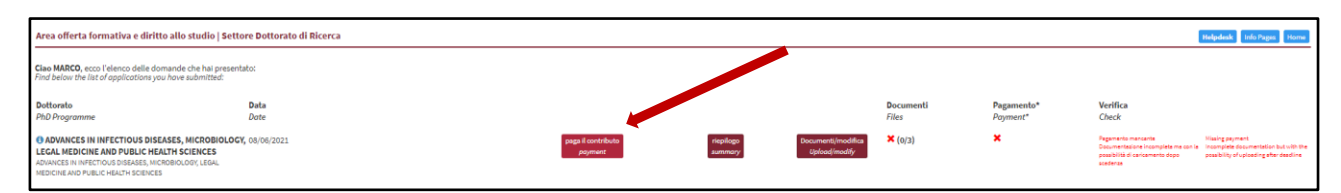

Then follow the instructions available on the pages

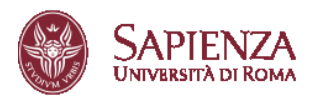

| Area offerta formativa e diritto allo studio   Settore Dottorato di Ricerca                                                                                                    |      |                                       |                                                                                                    |                                                                                      |                        |              |                       |             | Helpdesk Info Pages Home |
|----------------------------------------------------------------------------------------------------|------|---------------------------------------|----------------------------------------------------------------------------------------------------|--------------------------------------------------------------------------------------|------------------------|--------------|-----------------------|-------------|--------------------------|
| Dettagli del pagamento<br>Payment details                                                                                                    | 1 De | ttaglio                               | Codice                                                                                                    | Descrizione                                                                          | Scadenza               | importo      | Rimusul /<br>Agglungi |             |                          |
| Descrisione/description: CONTRIBUTO PROVA DI ACCESSO AL CONCORSO DI DOTTORATO 31º CICLO<br>187109 - MARCO VISCONTI<br>Transmissione control a contracto di 14.4 Anno 14.788 di untro dataren                                                                                                    | ×    | tula.                                 | 505f68f0-e0fc-401d-a1d-<br>3a08351ab262                                                                                                    | CONTRIBUTO PROVA DI ACCESSO AL CONCORSO DI DOTTORATO<br>37° CICLO                    | 20/07/2021             | 35.00 E      |                       |             |                          |
| Instancione provincio con constructo e versione de la construcción<br>Biordenimento: 15.07/2021 (23.50 Italian time)<br>Constructivo de la construcción de la construcción de la construcción<br>Construcción de la construcción de la construcción de la construcción<br>Esta fondamente NON PREATO/NOT PRO |      | -                                     |                                                                                                    | -                                                                                    | PROCEDI C              | ON IL PAGAM  | ENTO DI 35,00 €       |             |                          |
| procedial pagamento/proceed to payment                                                                                                    | 2    | agamen                                | ti disponibili per il servizio 🛙                                                                                                    | DOTTORATO dell'ente Sapienza Università di Rom                                       |                        |              |                       |             |                          |
|                                                                                                    |      | -s Nodo<br>Descriptore in<br>Colorado | e dei Pagamenti PagoPA - Modell<br>meert                                                                                                    | lo 1 - Pagamento Diretto                                                             | a di Credito, Bavillor | On Line, and | TOTALE: 35            | NO C Proced |                          |
|                                                                                                    | 2    |                                       |                                                                                                    |                                                                                      |                        |              |                       |             |                          |
|                                                                                                    | 3    | V Richi<br>Dati dell'ut               | lesta email per conferma pagam<br>tente<br>Nume: MARCO<br>Cognome: V<br>Codice Facale: V M 73M36 X<br>Email V @C                                                                                                    | cos your email addres                                                                | 15                     |              |                       |             |                          |
|                                                                                                    | 1    | Dati del pa                           | Riczewić una mali con i dali re<br>sopra indicato<br>ingamento riciviesto<br>importo: 75.00 4<br>Bicetivo pratice: UNLSR_5035805+00-4016411                                                                                                    | cháthat al pagemento all'indirezar email<br>cháthat al pagemento all'indirezar email |                        |              |                       |             |                          |
|                                                                                                    |      | E' stata sel<br>Tipologi              | Cassale: Pagamento canello<br>lezionata la seguente tipologia di pagame<br>la di pagamento: Note del Pagament Pagalik - S                                                                                                    | Aurito:<br>Molelia 1 - Pagamento Diretto                                             |                        |              |                       |             |                          |
|                                                                                                    | 4    |                                       | English<br>Response<br>Devices<br>Sources<br>Surveyed<br>Surveyed<br>Survey<br>Survey<br>Survey<br>Survey<br>Survey<br>Survey<br>Survey<br>Survey<br>Survey<br>Surve<br>Survey<br>Survey<br>Survey<br>Surves | chose you any age and proceed according to he                                        | e instructions         | ]            |                       |             |                          |
|                                                                                                    |      |                                       | Non ha: SPID? Scopri i<br>Entra con la tua em                                                                                                    | ର ହନ<br>ଭା                                                                           |                        |              |                       |             |                          |

Click on **Proceed to payment of €35,00** from the Multi-Portal cart

| Carrello Multi | i-Portale                                |                                                                   |                |          |                       |
|----------------|------------------------------------------|-------------------------------------------------------------------|----------------|----------|-----------------------|
| Riepilogo      | pagamenti                                |                                                                   |                |          |                       |
| Dottorato      |                                          |                                                                   |                |          |                       |
| Dettaglio      | Codice                                   | Descrizione                                                       | Scadenza       | Importo  | Rimuovi /<br>Aggiungi |
| )E             | e8925a7f-38a8-41d6-b85d-<br>d46ca68c65ef | CONTRIBUTO PROVA DI ACCESSO AL CONCORSO DI<br>DOTTORATO 36° CICLO | 23/07/2020     | 35,00€   |                       |
| Totale:        |                                          |                                                                   |                | 35,00€   |                       |
|                |                                          |                                                                   |                |          |                       |
|                |                                          |                                                                   | PROCEDI CON IL | PAGAMENT | 0 DI 35,00 €          |

On this screen, you can select from two payment options: direct payment and a payment order you need to download and use with any payment service provider.

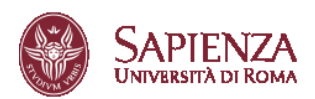

| SAPIENZA<br>Università di Roma                                                                                                    |                                                                                                    |        |
|----------------------------------------------------------------------------------------------------|----------------------------------------------------------------------------------------------------|--------|
| Modalità Pagamento<br>In questa pagina puoi scegliere la modalità<br>di pagamento per il servizio richiesto.<br>Entre<br>Sepienza Università di Roma | Pagamenti disponibili per il servizio DOTTORATO dell'ente Sapienza Università di Roma<br>₄ Nodo dei Pagamenti PagoPA - Modello 1 - Pagamento Diretto TOTALE: 35,00 €                                                                                                    | pagoPA |
| Servizio                                                                                                    | Destcrate and a second and a second and a second a second |        |
| DOTTORATO                                                                                                    | Nota: procedendo con il pagamento verrete indirizzati verso la scelta del Prestatore di Pagamento (PSP) in modalità diretta, ovvero tramite Carta di Credito,<br>Bonifico On Line, ecc<br>                                                                                                    |        |
|                                                                                                    | Descrizione importi Importo                                                                                                    |        |
|                                                                                                    | Dottorato 35,00 €                                                                                                    |        |
|                                                                                                    | Nota: procedendo con il pagamento dovrete scaricare e stampare l'avviso di pagamento che potrà essere utilizzato presso qualsiasi Prestatore di Pagamento<br>(PSP) Annulla                                                                                                    |        |
|                                                                                                    | © 2011 CPay   Nordcom   contattaci   Privacy                                                                                                    |        |

Please note that that we highly recommend to pay the fee by credit card. In this way the transactions will be immediately visible. If you decide to pay using a payment service provider, please remember to consider that this transaction could take more time.

Please follow the instructions on the subsequent screens.

| SAPIENZA<br>UNIVERSITA DI ROMA                               |                                                                                                    |
|--------------------------------------------------------------|----------------------------------------------------------------------------------------------------|
| CPAY                                                         | ✓ Richiesta email per conferma pagamento                                                                                            |
| Conferma pagamento                                           | Dati dell'utente                                                                                                    |
| Ente<br>Sapienza Università di Roma<br>Servizio<br>DOTTORATO | Nome:                                                                                                    |
|                                                              | \$ Dati del pagamento richiesto                                                                                                    |
|                                                              | Importo: 35.00 €<br>Identificativo pratica: UNLSR_e8925a7f-38a8-41d6-b85d-d46ca68c65ef_1592838639708<br>Causale: Pagamento carrello |
|                                                              |                                                                                                    |
|                                                              | Tipologia di pagamento: Nodo dei Pagamenti PagoPA - Modello 1 - Pagamento Diretto                                                   |
|                                                              | Continua Torna al servizi                                                                                                    |
|                                                              | © 2011 CPay   Nordcom   contattaci   Privacy                                                                                        |

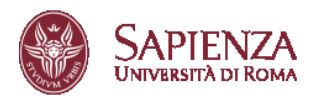

| pagoPA | UNIVERSITA' LA SAPIENZA<br>/RFB/001700001528869/35.00<br>35,00€                                                          | Annulia |
|--------|----------------------------------------------------------------------------------------------------|---------|
|        | $\Pi \sim$                                                                                                    |         |
|        | pagoPA                                                                                                    |         |
|        | Benvenuto nel sistema di pagamento della Pubblica<br>Amministrazione italiana: pagoPA                                    |         |
|        | Entra con SPID                                                                                                    |         |
|        | Non hai SPID? Scopri di più                                                                                              |         |
|        | Entra con la tua email                                                                                                   |         |
|        |                                                                                                    |         |
|        |                                                                                                    |         |
| PagoPA | UNIVERSITA' LA SAPIENZA<br>/RFB/001700001528869/35.00<br>35,00€                                                          | Annulla |
| pagoPH | UNIVERSITA' LA SAPIENZA<br>/RFB/001700001528869/35.00<br>35,00€                                                          | Annulla |
| pagoPA | UNIVERSITA: LA SAPIENZA<br>/RFB/001700001528869/35.00<br>35,00€                                                          | Annulla |
| pagoPA | UNIVERSITA' LA SAPIENZA<br>/RFB/001700001528869/35.00<br>35,00€                                                          | Annulla |
| pagoPP | UNIVERSITA' LA SAPIENZA<br>/RFB/001700001528869/35.00<br>35,00€                                                          | Annulla |
| PagoPA | UNIVERSITA'LA SAPIENZA<br>/RFB/001700001528869/35.00<br>35,00€<br>inserisci il tuo indirizzo email                       | Annulla |
| PagoPP | UNIVERSITA' LA SAPIENZA<br>/RFB/001700001528869/35.00<br>35,00€                                                          | Annulla |
| Paper  | UNIVERSITA' LA SAPIENZA<br>/RFB/001700001528869/35.00<br>35,000<br>inserisci il tuo indirizzo ernail<br>Indirizzo ernail | Anulia  |

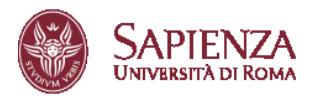

| pagoPA | UNIVERSITA' LA SAPIENZA<br>/RFB/001700001528869/35.00<br>35,00€ | Annulla |
|--------|-----------------------------------------------------------------|---------|
|        |                                                                 |         |
|        |                                                                 |         |
|        | Come vuoi pagare?                                               |         |
|        | Carta di credito/debito                                         |         |
|        | Conto corrente                                                  |         |
|        | Altri metodi di pagamento                                       |         |
|        |                                                                 |         |
|        |                                                                 |         |

| Pagopa | UNIVERSITA' LA SAPIENZA<br>/RFB/001700001528869/35.00<br>35,00€             | Annulla |
|--------|-----------------------------------------------------------------------------|---------|
|        |                                                                             |         |
|        | pagoPA accetta queste carte di credito/debito                               |         |
|        | nome e cognome                                                              |         |
|        | 0000 0000 0000 0000                                                         |         |
|        | Image: MM / AA     Image: CVC       scadenza (mm/aa)     codice di verifica |         |
|        |                                                                             |         |
|        |                                                                             |         |

## **12. APPLICATION STATUS**

On the following page, where all the applications are listed, there are three buttons and three checks beside each PhD course.

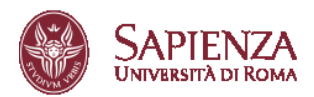

| Area offerta formativa e diritto allo studio                                                                                                    | Settore Dottorato di Ricerca |                                  |                      |                                     |                    |                        | н                              | elpdesk Info Pages Home        |
|----------------------------------------------------------------------------------------------------|------------------------------|----------------------------------|----------------------|-------------------------------------|--------------------|------------------------|--------------------------------|--------------------------------|
| Clao MARCO, ecco l'elenco delle domande che hai presentato:<br>Find bellow the list of applications you hore submitted:                                                                        |                              |                                  |                      |                                     |                    |                        |                                |                                |
| Dottorato<br>PhD Programme                                                                                                    | Data<br>Dote                 |                                  |                      |                                     | Documenti<br>Files | Pagamento*<br>Payment* | Verifica<br>Check              |                                |
| ADVANCES IN INFECTIOUS DISEASES,<br>MICROBIOLOGY, LECAL, MEDICINE AND PUBLIC<br>HEALTH SCIENCES<br>ADVANCES IN INFECTIOUS DISEASES, MICROBIOLOGY, LEGAL<br>MEDICINE AND PUBLIC HEALTH SCIENCES | 08/08/2021                   | Pagamento effettuato<br>fee paid | riepilogo<br>summary | Documenti/modifica<br>Upload/modify | ✔ (3/3)            | ✔ (001700015622215)    | Domanda inserita correttamente | Application correctly inserted |

#### Buttons:

- **Payment/Fee paid**: allows to proceed with payment of displays a confirmation of the successfully paid fee
- Summary: allows to display a resume of the provided information
- **Upload/Modify**: Provides access to the document uploading area. Files can be uploaded and modified until the call deadline;
- **Application and selection procedures**: Provides details regarding the PhD application and selection procedures.

#### Verification fields

- **Files**: Shows the number of documents uploaded so far and the total number of required files. The flag signals that the files section is complete;
- **Payment**: The flag here indicates that the payment for the application has been correctly received
- **Check**: provides information the status of the application. No flag is going to be displayed in this field.

If the Files and Payment flags appear, it means that the application has been successfully submitted and the procedure is complete.